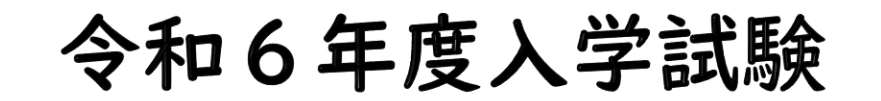

## Web出願手引き

本校のHPより「Web(インターネット)出願サイト」へ進んでください。 ※手引きはテストサイトにて制作しているため、一部の画像が実際の画面の画像と異なるところがあります。

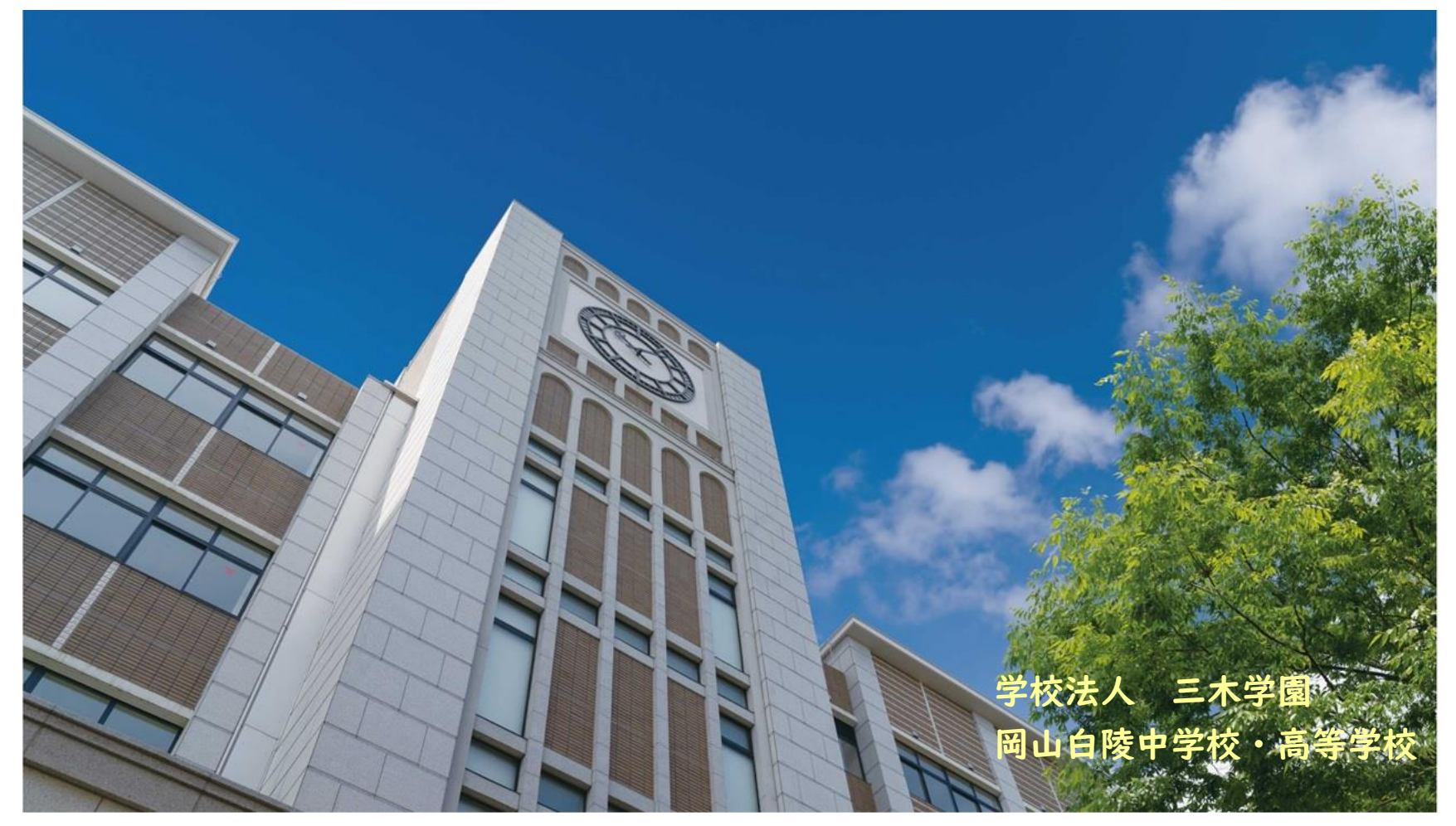

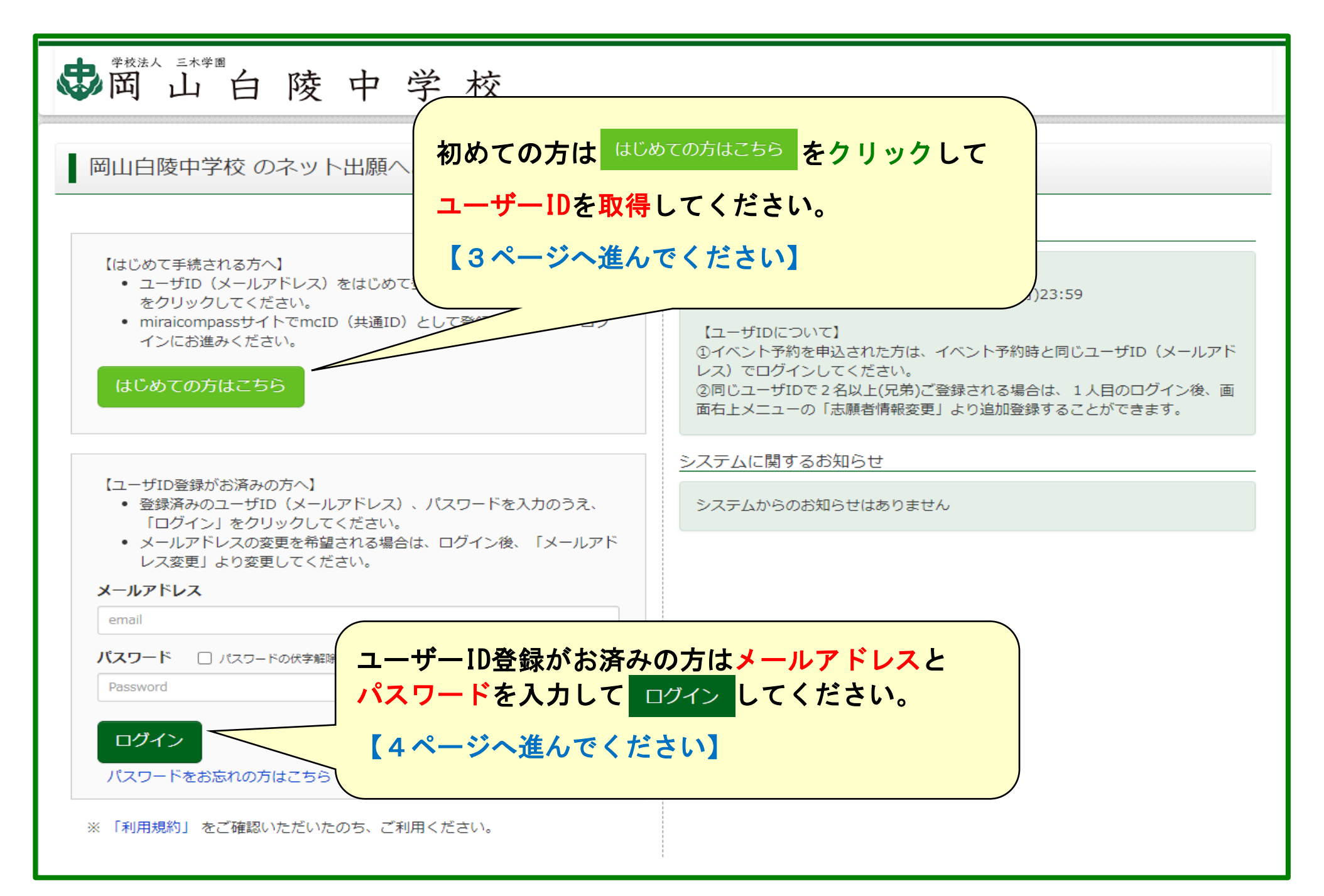

## \*初めての方は、以下の登録をしてください。

| ● 岡山白陵中学校                                                                                                    | ● 聞山白陵中学校                                                                                                    |
|----------------------------------------------------------------------------------------------------|----------------------------------------------------------------------------------------------------|
| E-mail送信 パスワード登録 パスワード登録完了                                                                                                    | E-mail送信 / パスワード登録 /パスワード登録売了                                                                                                    |
| Step1 E-mail送信(ユーザ登録用確認コード送信)                                                                                                    | Step2 パスワード登録画面<br>■メール送信が完了しました。(※お手続きはまだ完了しておりません)                                                                                                    |
| ユーザIDとしてご利用いただくご自身の受信可能なメールアドレスを入力して、「送信」ボタンを押してくださ<br>い。<br>入力されたメールアドレス宛てにユーザ登録用の確認コードを送信します。<br>メールが届きましたら、 <b>メールに記載された確認コードを入力し、パスワード登録(本登録)を行ってください。</b><br>(確認コードの有効期間は20分です)<br>※登録いただいたメールアドレスに、学校からの緊急連絡などを送信することがございます。<br>※登録いただいたメールアドレスを公開する、または第三者に提供することはありません。<br>※ 「利用規約」をご確認いただいたのち、ご利用ください。 | *お手続きはまだ完了しておりません。メールを確認し、以下の入力を進めてください。<br>確認コード入力<br>確認コード<br>下記メールアドレス宛てに確認コードお知らせメールを送信しました。<br>メールに記載された確認コードを入力し、パスワード登録(本登録)を行ってください。<br>(確認コードの有効期間は20分です)               |
| <重要> <ul> <li>入力されたメールアドレスに、登録完了等の確認メールを送信します。</li> <li>フィーチャー・フォン(通称:ガラケー)は、確認コードお知らせメールの受信はできますが、その後のお手続きは行えません。インターネットに接続されたパソコン等でお手続きください。</li> </ul>                                                                                                    | ※メールアドレスは小文字に変換されて登録されます。<br>確認コー <b>ドお知らせメールが受信できない方</b><br>⇒ <u>ごちら</u> よりテストメールを送信し、受信設定が正しく設定されているかご確認ください。                                                                  |
| <事前に設定をご確認ください> <ul> <li>ご自身のメールアドレスを、「@e-shiharai.net」からのEメールが受信できるように設定してください。</li> <li>確認コードお知らせメールにはURLが記載されております。URL付メールが受信できるように設定してください。</li> <li>各キャリアのメール受信設定方法は、こちらでご確認ください。</li> <li><u>docomo</u><br/>au<br/><u>SoftBank</u></li> </ul>                                                             | パスワード入力<br>志願者氏名(カナ) セイ:                                                                                                    |
| メールアドレス email                                                                                                    | ノ(スワード (確認) ※ 下記の条件を満たす/(スワードを設定してください。 <ul> <li>・文字数は[8文字以上16文字以下]で設定してください。</li> <li>・使用できる文字は[「牛肉茶子」と「牛肉数子」の語合せ」です。</li> <li>・「「牛肉茶子」と「牛肉菜子」と「牛肉菜子」の語合せ」できたしてください。</li> </ul> |
| 展る 迷信 登録されたメールアドレスに確認                                                                                                    | <ul> <li>・アルファベットの[大文字と小文字を図別]しています。</li> <li>* ユーザロの有効期限は下記のようになりますので、ご注意ください。</li> <li>・最終ロウイン先が 出願サイト の場合 : 当年度末まで (2022/3/31)</li> <li>コードが送られてきましたら、</li> </ul>             |
| 本登録の手続きをしてください。                                                                                                    |                                                                                                    |

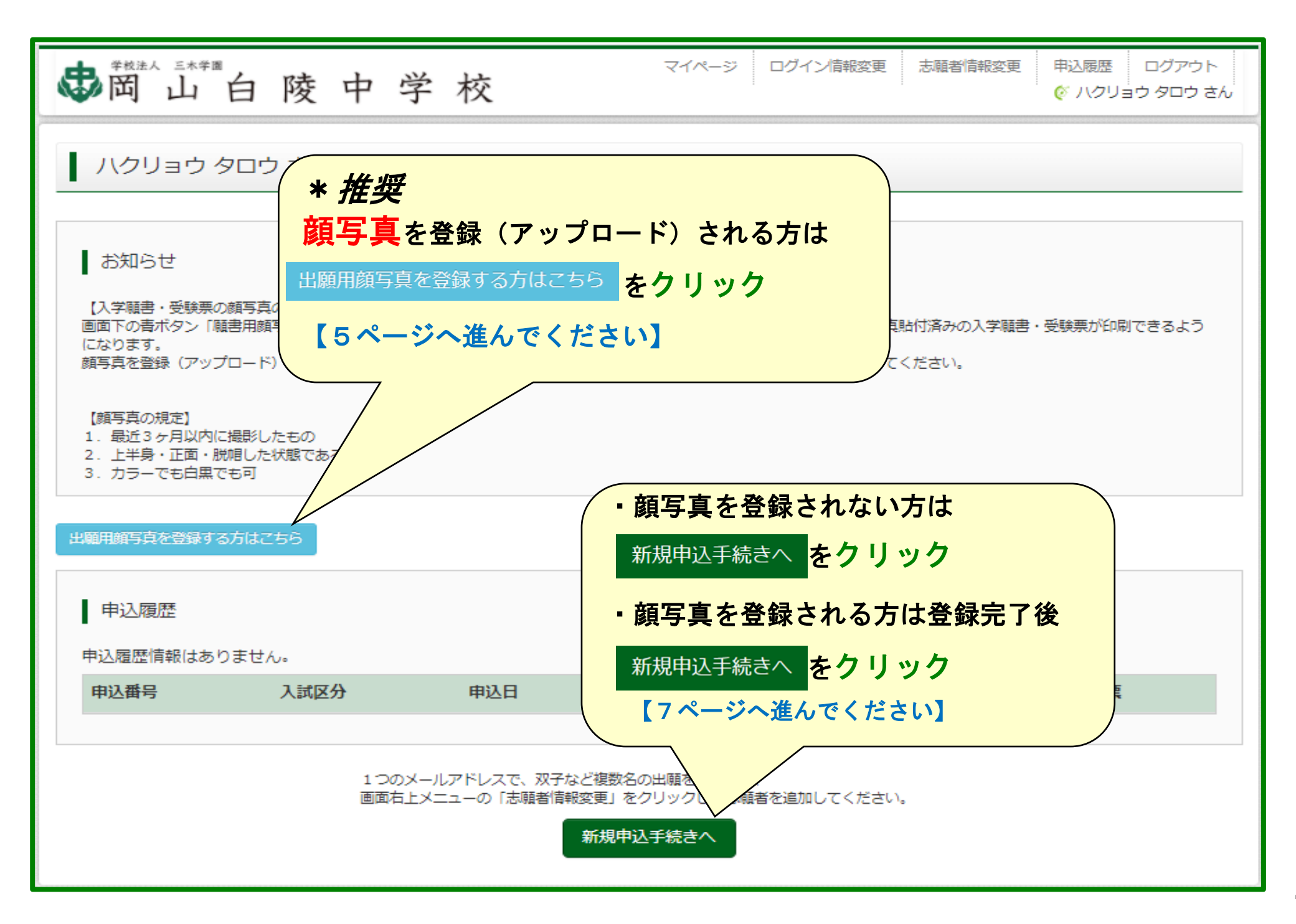

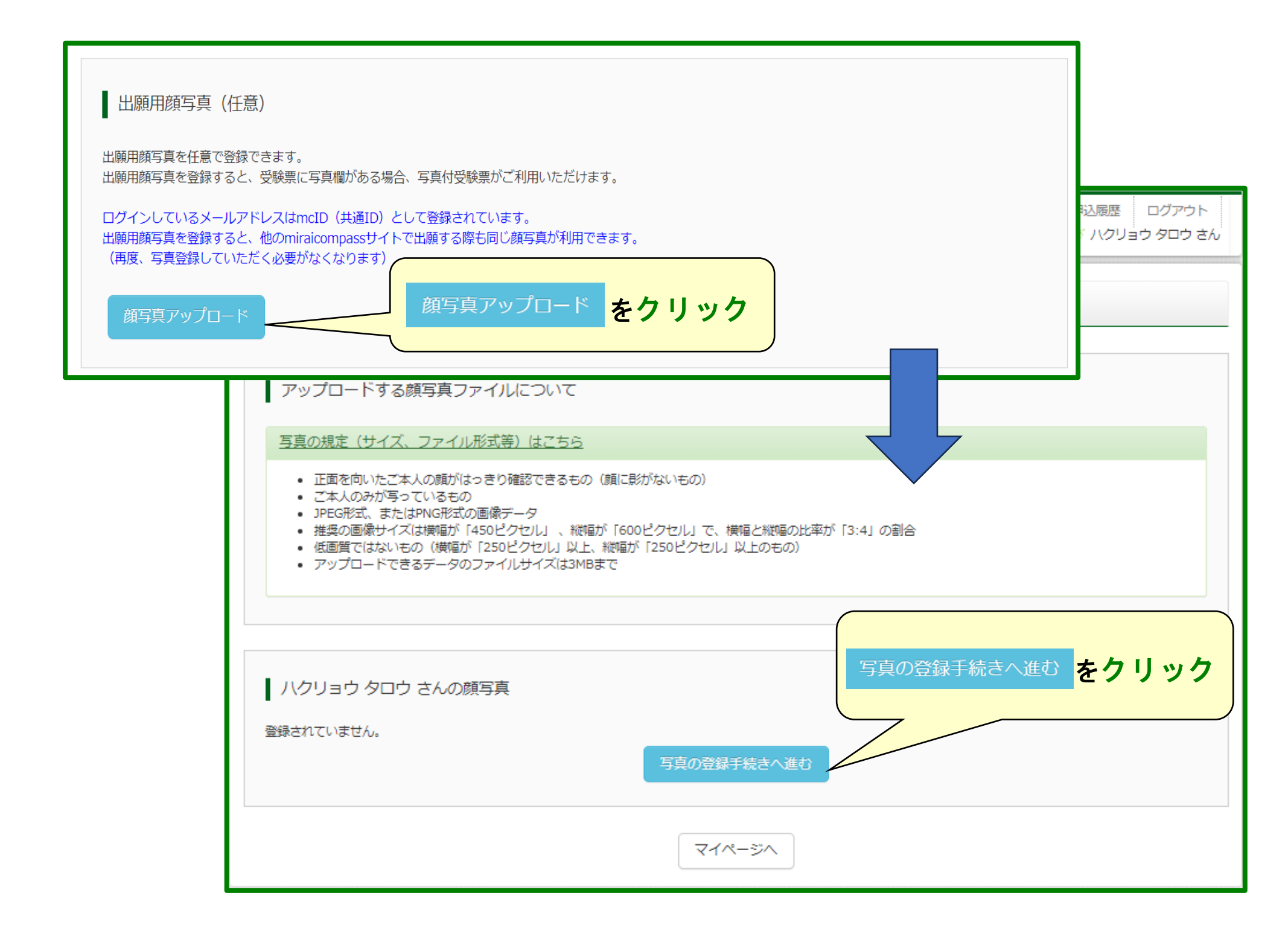

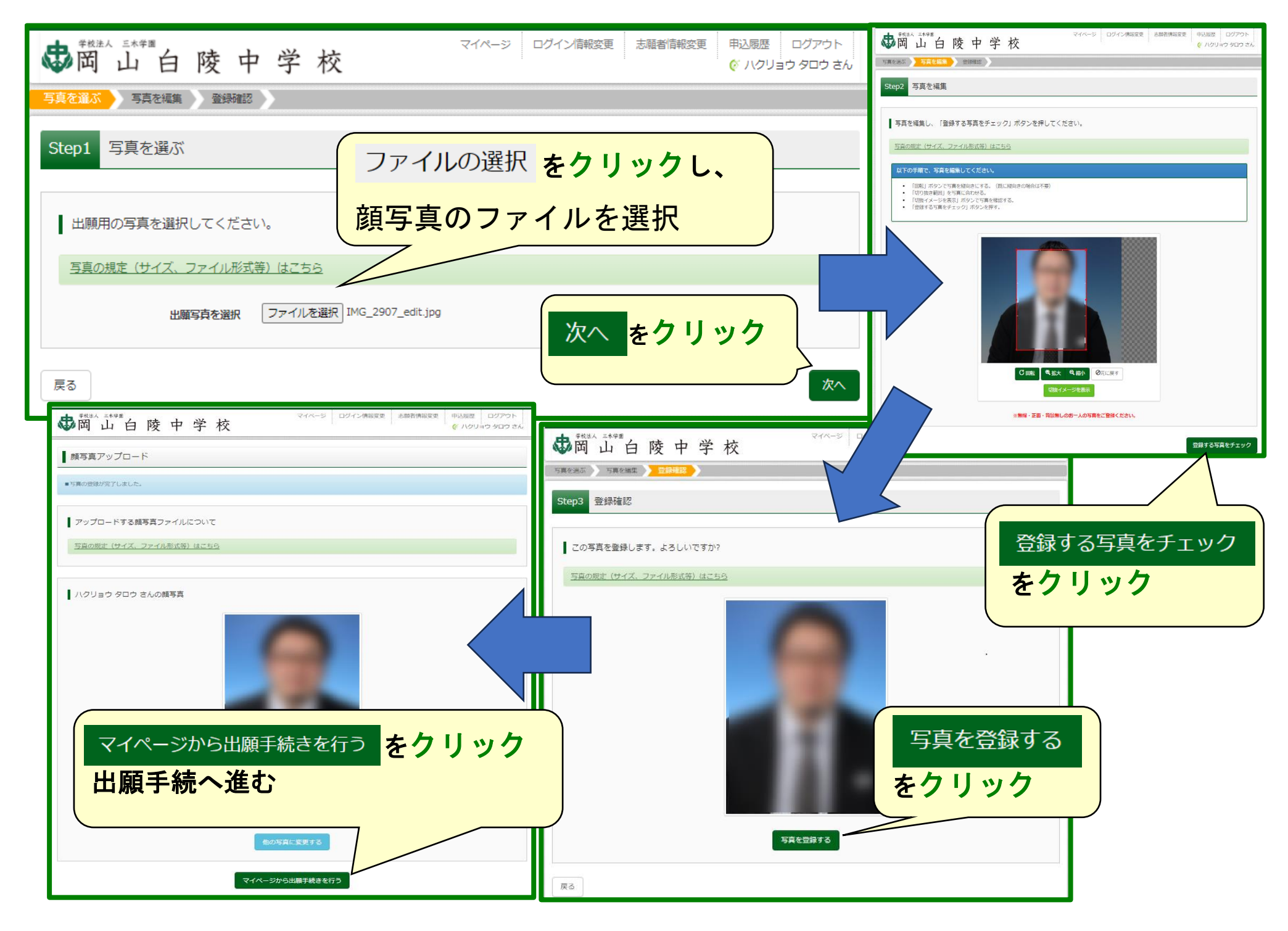

| ◎ 山 白 陵 中            | マイページ                                                                                                    | ログイン情報変更 志願者情報変更            | 志願者切替 申込履歴 ログアウト<br>び ハクリョウ タロウ さん |
|----------------------|----------------------------------------------------------------------------------------------------|-----------------------------|------------------------------------|
| 入試区分選択 出願情報入力 試験     | 選択 お支払い方法の入力 出願                                                                                                    |                             |                                    |
| Step1 入試区分選択         |                                                                                                    | 中学校入試試験 を選                  | 択してください。                           |
| 入試区分選択               |                                                                                                    |                             |                                    |
| 入試区分                 | 選んでください<br>選んでください<br>中学校2学試験(中22期間:12/11/                                                                                                    | ×12/18)                     |                                    |
| お知らせ                 | T 于 仪 八 于 武禄 ( 中 込 弁 加固 , 12/11)     .     .     .     .     .     .     .     .     .     .     .     .     .     .     .     .     .     .     .     .     .     .     .     .     .     .     .     .     .     .     .     .     .     .     .     .     .     .     .     .     .     .     .     .     .     .     .     .     .     .     .     .     .     .     .     .     .     .     .     .     .     .     .     .     .     .     .     .     .     .     .     .     .     .     .     .     .     .     .     .     .     .     .     .     .     .     .     .     .     .     .     .     .     .     .     .     .     .     .     .     .     .     .     .     .     .     .     .     .     .     .     .     .     .     .     .     .     .     .     .     .     .     .     .     .     .     .     .     .     .     .     .     .     .     .     .     .     .     .     .     .     .     .     .     .     .     .     .     .     .     .     .     .     .     .     .     .     .     .     .     .     .     .     .     .     .     .     .     .     .     .     .     .     .     .     .     .     .     .     .     .     .     .     .     .     .     .     .     .     .     .     .     .     .     .     .     .     .     .     .     .     .     .     .     .     .     .     .     .     .     .     .     .     .     .     .     .     .     .     .     .     .     .     .     .     .     .     .     .     .     .     .     .     .     .     .     .     .     .     .     .     .     .     .     .     .     .     .     .     .     .     .     .     .     .     .     .     .     .     .     .     .     .     .     .     .     .     .     .     .     .     .     .     .     .     .     .     .     .     .     .     .     .     .     .     .     .     .     .     .     .     .     .     .     .     .     .     .     .     .     .     .     .     .     .     .     .     .     .     .     .     .     .     .     .     .     .     .     .     .     .     .     .     .     .     .     .     .     .     .     .     .     .     . | -12/10/                     |                                    |
| ここでは全員「中学校入学試験」を選択して | ください。受験型(専願・非専願, 3教科<br>戻る                                                                                                    | 4・4教科)の選択は後のページで行います。<br>次へ |                                    |
|                      |                                                                                                    |                             | ******                             |

![](_page_7_Picture_0.jpeg)

| ● #₩#4 =#49# 印辺版 ログアウト 日本 1 日本 1 日本 1 日本 1 日本 1 日本 1 日本 1 日本                          | ● 戦はム =本学種 山白陵中学校  マイベージ ログイン情報変更 参数者情報変更 申込風歴 ログアウト  ・ ・ ・ ・ ・ ・ ・ ・ ・ ・ ・ ・ ・ ・ ・ ・ ・ ・ |
|---------------------------------------------------------------------------------------|-------------------------------------------------------------------------------------------|
| 入試区分通択 🔪 出類情報入力 🏷 試験選択 🔪 お支払い方法の入力 📎 出類情報の確認 📎 送信完了 📎                                 | 入試区分違択  出婚情報入力                                                                            |
| Stan2 新設設力                                                                            | Step3 試験選択                                                                                |
| Steps 新始发展3人                                                                          |                                                                                           |
|                                                                                       | お知らせ                                                                                      |
| お知らせ                                                                                  | 生徒募集要項「4 出職者に対する注意」「5 専願を希望しない場合の注意事項」を確認のうえ, 受験型(専聯受験・非専聯受験)を追択してください。                   |
| 生徒募集要項「4 出願者に対する注意」「5 専騎を希望しない場合の注意事項」を確認のうえ, 受験型(専騎受験・非専覇受験)を過択してください。               | 専織受験・非専織受験では合格最低点、入学手続期間が異なります。                                                           |
| 専騎受験・非専騎受験では合格最低点,入学手続期間が異なります。                                                       | 出願貨納入後の受験型の変更はできません。                                                                      |
| 武験日は1月5日選択                                                                            | ■ 試験日と受験型を選択して                                                                            |
| <b>試験検索</b>                                                                           |                                                                                           |
| 時水スは絵を絵巻  、 南南山印小道和ボタンを相  アイ                                                          | 入試定分中学校入学試験                                                                               |
| Trille A Ritring S 16 42 C F MIRELLAR CORRECT OF A STATE C AV                         | <b>試験日</b> 1月5日                                                                           |
| 入赋区分 中学校入学试验                                                                          |                                                                                           |
| 試験日 1月5日 🗸                                                                            | 検索された試験                                                                                   |
| 受験型 退んでください                                                                           | 入試区分 試験名 試験日 選択                                                                           |
| 検索された試験 遊んでください ない アンマン かたり (アン・ダンマン・アンマン・アンマン・アン・アン・アン・アン・アン・アン・アン・アン・アン・アン・アン・アン・アン | 中学校入学加展 尊敬 3教科(国・野・理)型 1月5日 3 11月7日                                                       |
| → 34 34 (国・算・理) 単<br>専頭 4枚科 (国・算・理・社) 型                                               |                                                                                           |
| 非丏願 3数科 (小算,理)<br>非丏願 4数科 (四, · · ·                                                   | 現在選択中の試験                                                                                  |
|                                                                                       |                                                                                           |
|                                                                                       |                                                                                           |
| 入城区分 試験名 ・                                                                            | 中认済試験                                                                                     |
| <ul> <li>・専願 4 教科型</li> </ul>                                                         | 入机达力 机烧口                                                                                  |
| ●非車館 3教科型                                                                             |                                                                                           |
|                                                                                       | 選択內容確認後                                                                                   |
| 于导限 4 教科空                                                                             |                                                                                           |
| 4つの受験型から                                                                              | ※11編四後, 東京がない場合は、マイベージの「新さから」<br>※出離資納入後の構変更(受験型の変更や出開取りやめな                               |
| ※ここまでに入力した内容の確認・印刷を行うには、「保存して中断する」本 選択してください。                                         |                                                                                           |
| ※確認後, 変更がない場合は, マイページの「続きから」手続きを再開し, あ                                                | 戻る お支払い画面へ 保存して中断する                                                                       |
| ※出願與納入後の描変更(受禁型の変更や出願取りやめなど)は一切できません。                                                 |                                                                                           |
|                                                                                       |                                                                                           |
| 戻るお支払い画面へ保存して中断する                                                                     |                                                                                           |

![](_page_9_Picture_0.jpeg)

| \$\$\$\$\$\$\$ → \$\$\$\$\$\$ → \$\$\$\$\$\$ → \$\$\$\$ | マイベージ ログイン博報変更 志願者博報3                                                | <ul> <li>         変更          申込服歴          ログアウト         ぐ         ・ハクリョウ タロウ さん      </li> </ul> |
|---------------------------------------------------------|----------------------------------------------------------------------|----------------------------------------------------------------------------------------------------|
| 入試区分選択 ン 出験情報入力 ン 試験選択 ン ま                              | き支払い方法の入力 🔪 出職情報の確認 》 送信完了 🔪                                         |                                                                                                    |
| Step5 出願情報の確認                                           |                                                                      |                                                                                                    |
| 試験名・受験料・検定料・お支払い方法                                      | の確認                                                                  |                                                                                                    |
| 試験名 · 試験日                                               | 専驥 3 救科(国・剪・理)型 1月5日                                                 | 出願情報を確認してくたさい。                                                                                     |
| <ul> <li>受検料・検定料</li> <li>事務手数料</li> <li>合計</li> </ul>  | 45,000円<br>996円<br><b>45,996円</b>                                    |                                                                                                    |
|                                                         | クレジットカード                                                             |                                                                                                    |
|                                                         | <b>クレジットカード種類</b> VISA V                                             |                                                                                                    |
|                                                         | クレジットカード番号<br>ダニー赤号(デスト環境所)<br>4111111111111111111111111111111111111 |                                                                                                    |
|                                                         | セキュリティコード 111 (半角数次)                                                 |                                                                                                    |
|                                                         | セキュリティコードとは                                                          |                                                                                                    |
|                                                         | <b>有効期限</b> 07 ✔ 月/ 35 ✔ 年                                           |                                                                                                    |
|                                                         |                                                                      |                                                                                                    |
| 志願者情報の確認                                                |                                                                      |                                                                                                    |
| -                                                       |                                                                      |                                                                                                    |
| 志願者氏名(漢字)                                               | 白陵 太郎                                                                |                                                                                                    |
| 志願者氏名(カナ)                                               | ハクリョウ タロウ                                                            | あたたが 1日7日(日)の今故祭主サイトに                                                                              |
| 性別                                                      | 男                                                                    |                                                                                                    |
| 生年月日                                                    | 2010年04月07日                                                          |                                                                                                    |
| 野便 <b>田</b> 号                                           | 7090715                                                              | パクセスするとさに必要となる里要なハスワートです。                                                                          |
| 都追灼県                                                    | 尚山県                                                                  |                                                                                                    |
| 巾区町村<br>                                                | 赤窄巾<br>** <b>たち</b> 0 0                                              | ― 忘れないようにしてください。                                                                                   |
| 可名:                                                     | 第月 5 8 8                                                             |                                                                                                    |
| 建物石・即産曲弓<br>                                            | 006.005.1255                                                         | / *学校にお尋ねいただいてもお答えできません。                                                                           |
| 电动用方<br>                                                | 031136004                                                            |                                                                                                    |
| 山另牧(子牧官理世方)                                             |                                                                      | 【出願後は、マイページの由込確認から確認できます。】                                                                         |
| z.oułłu                                                 | 亦者中立者来小子仪                                                            |                                                                                                    |
|                                                         | test1255                                                             |                                                                                                    |
| 塾(塾名と教室名を記入してくださ<br>い。任意回答)                             | ○○塾△△教室                                                              |                                                                                                    |
| 入寮希望調査                                                  | 入寮を希望しない。(自宅や親族宅から通学す                                                | する。)                                                                                               |

| 保護者情報の確認                    |                                                                                      |
|-----------------------------|--------------------------------------------------------------------------------------|
| <b>保護者氏名(漢字)</b>            | 申込内容を確認し、全ての チェックボックス に                                                              |
| 保護者氏名(カナ) ハクリョウ イチロウ        | <b>チェック</b> を入れてください。                                                                |
| 郵便番号                        |                                                                                      |
| 都道府県                        |                                                                                      |
| 市区町村                        |                                                                                      |
| 町名 · 番地                     |                                                                                      |
| 建物名・部屋 <del>番号</del><br>    | 上記人力内容にお聞達えはあり<br>「上記内容で申込む」ボタンク ができなくなります。<br>クレルクネス教師「DIKの項目を ちかけたけれたチェックをつけてください) |
| 電話番号                        | クリックリる前には下の項目をです。そりかなければオエッジをつけてくたさい。                                                |
| 緊急連絡先(電話番号) 090-0000-0000   |                                                                                      |
| <b>緊急連絡先の説明(例:父携帯)</b><br>  | 岡山白陵中学校                                                                              |
| その他を選んだ場合はこちらに記入し<br>てください。 | お申込みの試験は以下の内容でお問違えはありませんか                                                            |
|                             | 専顧 3教科(国・算・理)型 1月5日                                                                  |
| 志願者顔写真                      | <ul> <li>志願者情報</li> <li>         ・</li></ul>                                         |
|                             | 戻る 上記内容で申込む                                                                          |

| *###             山白陵中学校                マイページ             ログイン情報変更             志願者情報変更             志願者情報変更             志願者情報変更             志願者切替             申込履歴             ログアウト |
|----------------------------------------------------------------------------------------------------|
| 入試区分選択                                                                                                    |
| Step6 送信完了                                                                                                    |
| 学校からのお知らせ                                                                                                    |
| ◇クレジットカード以外のお支払い方法を選択された方は, 出願期間内に出願費を納入してください。                                                                                                    |
| ◇出願費納入後,マイページより入学願書・受験票・宛先ラベル(A4用紙1枚に印刷されます)を印刷してください。                                                                                                    |
| ◇入学願書・受験票・宛先ラベルを切り離し,入学願書を12月23日(土)必着で,簡易書留にて本校へ郵送してください。                                                                                                    |
| ◇受験票は, 試験日まで各自で保管し, 当日必ずお持ちください。                                                                                                    |
| 出願申込および決済が完了しました(申込番号:241000001)<br>決済番号 : 99999999999<br>お支払金額 : 45,996円                                                                                                    |
| マイページ (受験票出力) へ       ログアウト         マイページ (受験票出力) へ       をクリック                                                                                                    |

![](_page_13_Figure_0.jpeg)

![](_page_14_Figure_0.jpeg)

![](_page_15_Figure_0.jpeg)

1.出願書類郵送について

受理期間 令和5年12月11日(月)~12月23日(土) 《必着》 提出書類:入学願書

## 【注意事項】

- 1.Web登録時に顔写真をアップロードされなかった場合は顔写真を貼付してください。
- 2. 専願希望者は、入学願書内の「専願届」欄に自筆記入と捺印が必要です。
- 3.A4サイズ封筒(角2封筒)に入れ、宛名ラベルを貼り、簡易書留にて期間内に 郵送してください。
- 4. 専願で受験される方には、12月25日以降に専願予納金3万円の領収書を郵送 いたします。

## 2.試験当日持参物について

※本校HPサイト上の「中学入試受験上の注意事項」(12月中旬公開)を よくお読みください。